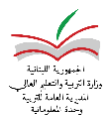

## تزامن نقل المعلومات من المدرسة الى الوزارة والعكس تماماً، الرجاء اتباع الخطوات التالية:

(في حال عدم توفر الانترنت في المدرسة)

ملاحظة: الرجاء وصل ال USBعلى جهاز الكمبيوتر

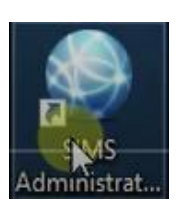

<u>خطوة 1:</u> الضغط على Shortcut

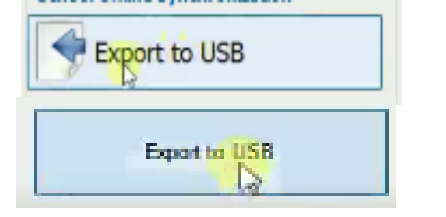

خطوة 2: يتم الضغط على Export to USB

خطوة 3: الضنغط على Export to USB

خطوة 4: اختيار ال USB ثم OK

|               | Browse For Folder                                                                                                    |
|---------------|----------------------------------------------------------------------------------------------------|
|               | Desktop<br>CmcDrive<br>CmcDrive<br>CmcDrive<br>CmcDrive<br>This PC<br>This PC<br>Control<br>USB Driverte<br>Netwod Spirce free: 1.08 GB<br>Control<br>Total size: 1.67 GB<br>Recycle Bin |
| Export to USB | Nake New Folder OK Cancel                                                                                                    |

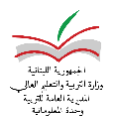

**خطوة 5:** تبدأ عملية نقل المعلومات،

| SIMS Admin | station Tool                                                                                                    | - 🗆 X |
|------------|----------------------------------------------------------------------------------------------------|-------|
| Geport 1   | e Usb                                                                                                    | - ¤ × |
| log        | Biopang Pung Pasawa Dn School<br>Pung Sentos Successfully Stopped on School<br>Onacking Pung Pisawa Setus On School<br>Caping Files from School to USB Stating Pung Pisawa On School<br>Pung Sentos Success Status on School<br>Pung Pisawa Status in HUNKING<br>Process Status in HUNKING<br>Process Completed. |       |
|            | Export to USB                                                                                                    | ,     |

يرجى الانتظار لحين الانتهاء من العملية وظهور عبارة Process Completed

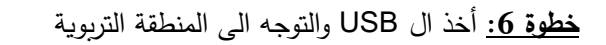

أو اي مدرسة موصولة على الانترنت، وصل ال USB على الجهاز الموجود،

ثم الضغط مجدداً على Shortcut

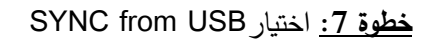

خطوة 8: ثم اختيار SYNC from USB

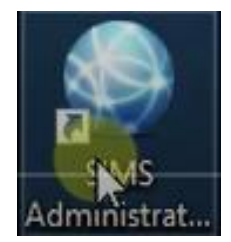

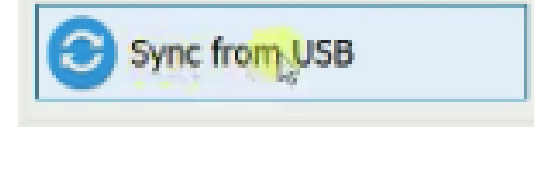

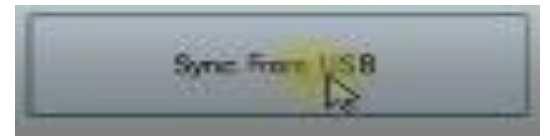

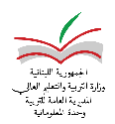

## **خطوة 9:** اختيار ال USB ثم OK

| Desktop<br>@ OneDrive<br>2 Administr<br>This PC<br>> rubranes<br># US8 Drive | *                      |
|------------------------------------------------------------------------------|------------------------|
| V Control<br>Pu<br>Matwork                                                   | iter<br>(E)<br>mpHilts |
| Make New Folder                                                              | Cancel                 |

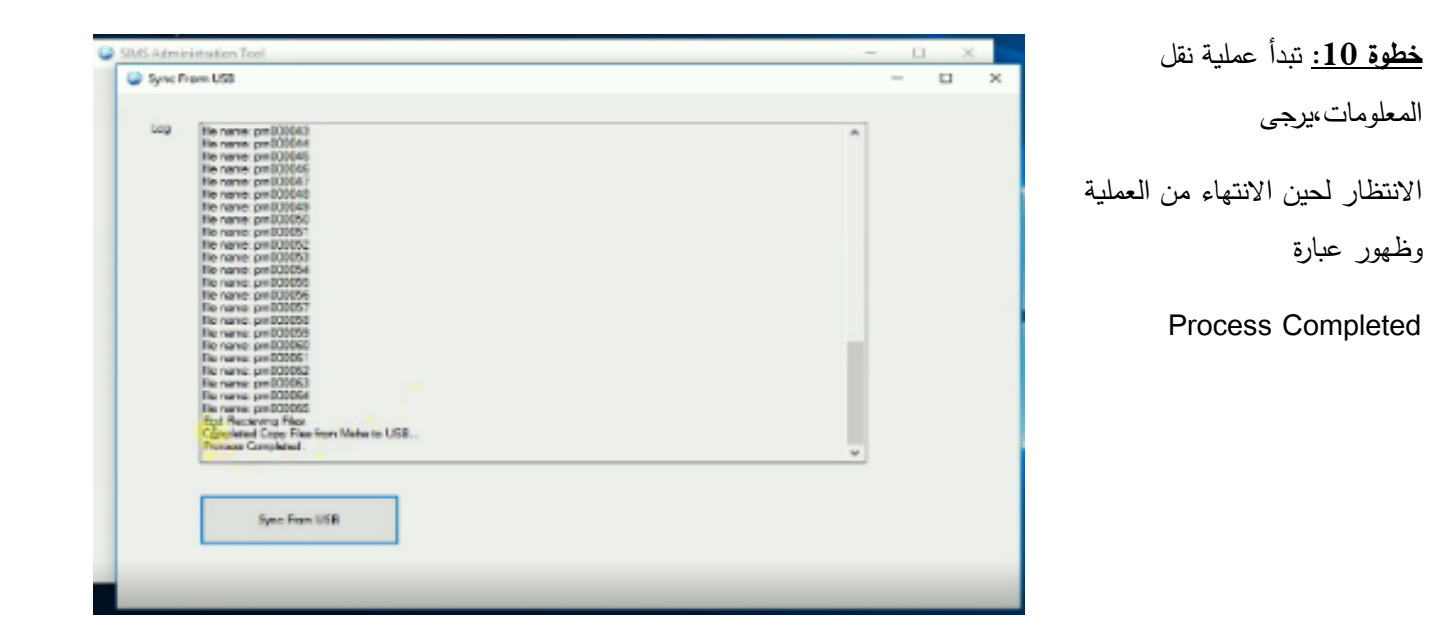

**خطوة 11:** أخذ ال USB والتوجه المدرسة،

وصل ال USB على الكمبيوتر ثم الضغط مجدداً على Shortcut

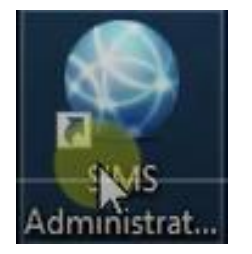

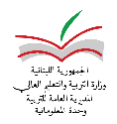

| Import from USB                                                                                                    | Import                                                                                                    | <b>خطوة 12:</b> الآن اختيار from USB                                                                                                    |
|----------------------------------------------------------------------------------------------------|----------------------------------------------------------------------------------------------------|----------------------------------------------------------------------------------------------------|
| Import from USB                                                                                                    | Impo                                                                                                    | <b>خطوة 13:</b> ثم اختيار rt from USB                                                                                                    |
| SHI Addition that You SHI Addition that You Ing Ing I                                                                                                    | Reads For Folder X<br>Desiting<br>Occubine<br>The American State<br>The Sector State<br>The Sector State<br>The Se | <u>خطوة 14:</u> اختيار ال USB ثم<br>اختيار الملف الذي يحتوي على<br>المعلومات                                                                        |
| Section Successive State of School Report From Use  Ing  Despring Replical Process On School Revised Process State of School Revised Process State of School Revised Process State of School Revised Process On School Revised Process On School Revised Process On School Revised Process On School Revised Process On School Revised Process On School Revised Process On School Revised Process On School Revised Process On School Revised School Revised Revised |                                                                                                    | <u>خطوة 15:</u> تبدأ عملية نقل<br>المعلومات من ال USB الى<br>الكمبيوتر ، يرجى الانتظار لحين<br>الانتهاء من العملية وظهور عبارة<br>Process Completed |

هكذا يكون قد تم تزامن نقل المعلومات وتمة العملية بنجاح